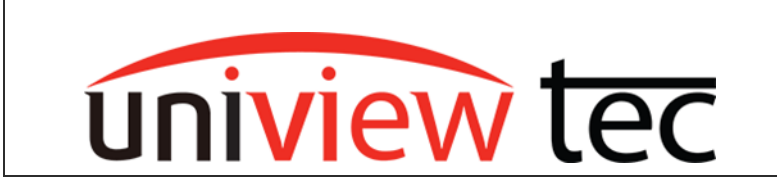

## ACCESSING CAMERAS ON THE NVR CAMERA NETWORK

Sometimes it is necessary to access a camera directly in order to modify settings, update firmware, or troubleshoot a problem. Access can be obtained when directly on the same network as the camera but uniview tec NVRs also allow access through the NVR, by using the NVR as a host. Connection must be done from the same network as the NVR.

## ACCESSING THE CAMERAS

Open the recorder's webpage in Internet Explorer by navigating to the local IP address of the recorder. Enter the login for the recorder.

(Default login is Username: admin and Password: 123456)

After logging into the recorder, close the change password popup if it appears and then navigate to Setup menu.

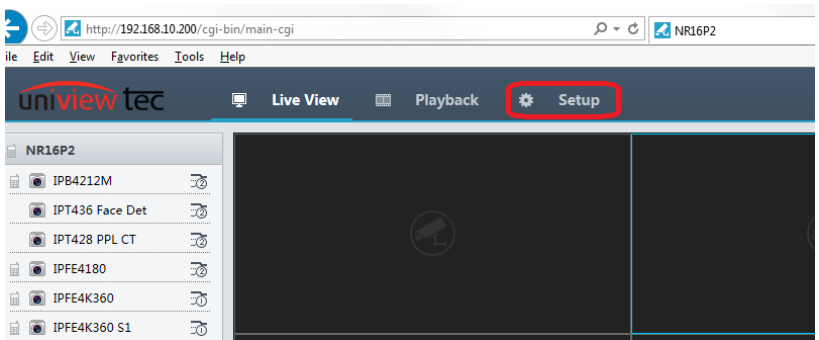

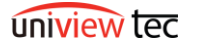

Once in the Setup, navigate to the Camera menu on the left hand side of the screen. Navigate to the IP Camera sub menu inside the Camera menu

| uniview t | ec | Ęι  | ive View      | 🔳 Play           | rback 🏚 Setup         | ,             |                              |          |        |            |          | a         | imin Logou |
|-----------|----|-----|---------------|------------------|-----------------------|---------------|------------------------------|----------|--------|------------|----------|-----------|------------|
| Client    | ¥  | Car | nera          |                  | Fisheye               | A             | dvanced                      |          |        |            |          |           |            |
| System    | ∀  |     |               |                  |                       |               |                              |          |        |            |          |           |            |
| Camera    | A  | A   | ito Switch to | H.265            | On Off Note:          | Effective whe | n first connected            |          |        |            |          |           |            |
| Camera    |    | A   | to Switch to  | o Smart Encoding | Advanced Mode         | V Note: E     | flective when first connecte | d        |        |            |          |           |            |
| Encoding  |    |     | efrech        | Modify /         | uto Search Search Sea | ment          |                              |          |        |            |          |           |            |
| OSD       |    |     |               | incomy /         |                       |               |                              |          |        |            |          |           |            |
| Image     |    |     | No.           | Camera ID        | Address               | Port          | Remote Camera ID             | Protocol | Status | Vendor     | Model    | Contigure | Access     |
|           |    |     | 1             | D1               | 172.16.0.18           | 80            | 1                            | Private  |        | univiewtec | IP84212M |           | Access     |
| Schedule  |    |     | 2             | D2               | 172.16.0.100          | 80            | 1                            | Private  |        | univiewtec | IPT436   |           | Access     |
| Motion    |    |     |               |                  |                       |               |                              |          |        |            |          | 8         |            |

A list of all the cameras that are connected to the recorder will be displayed Locate the camera that you need access to in the list.

Click on the Access button that is listed for that camera. A new browser tab will open.

| uniview tec |   | 📮 Live' | View       | 🔳 Play         | back 🌣 Setu           | P             |                              |          |        |            |          |           | admin | Logout |
|-------------|---|---------|------------|----------------|-----------------------|---------------|------------------------------|----------|--------|------------|----------|-----------|-------|--------|
| Client      | ¥ | Camera  | 3          |                | Fisheye               | A             | dvanced                      |          |        |            |          |           |       |        |
| System      | ¥ |         |            |                |                       |               |                              |          |        |            |          |           |       |        |
| Camera      | A | Auto S  | witch to i | H.265          | On Off Note:          | Effective whe | n first connected            |          |        |            |          |           |       |        |
| Camera      |   | Auto S  | witch to ! | Smart Encoding | Advanced Mode         | V Note: E     | ffective when first connecte | d        |        |            |          |           |       |        |
| Encoding    |   | Pofro   |            | Modify A       | to Courth Courth Co   | mont          |                              |          |        |            |          |           |       |        |
| OSD         |   | neures  |            | moony A        | ato searcin search se | pinetic       |                              |          |        |            |          |           |       |        |
| Image       |   |         | NO.        | Camera ID      | Address               | Port          | Remote Camera ID             | Protocol | Status | vendor     | Model    | Configure | AO    | cess   |
| Schedule    |   |         | 1          | DI             | 1/2.16.0.18           | 80            | 1                            | Private  |        | univiewtec | 1P84212M | 9         | AO    | ress   |
| Mation      |   |         | 2          | D2             | 172.16.0.100          | 80            | 1                            | Private  |        | univiewtec | IPT436   | 1         | ***   |        |
| wooddi      |   |         | 3          | D3             | 172.16.0.27           | 80            | 1                            | Private  |        | univiewtec | IPT428   |           | Ao    | cess   |
| Video Loss  |   |         | 4          | D4             | 172.16.0.5            | 80            | 1                            | Private  |        | univiewtec | IPFE4180 | 1         | Ao    | cess   |

Once the camera login loads, login to the camera.

(Default login is Username: admin and Password:123456)

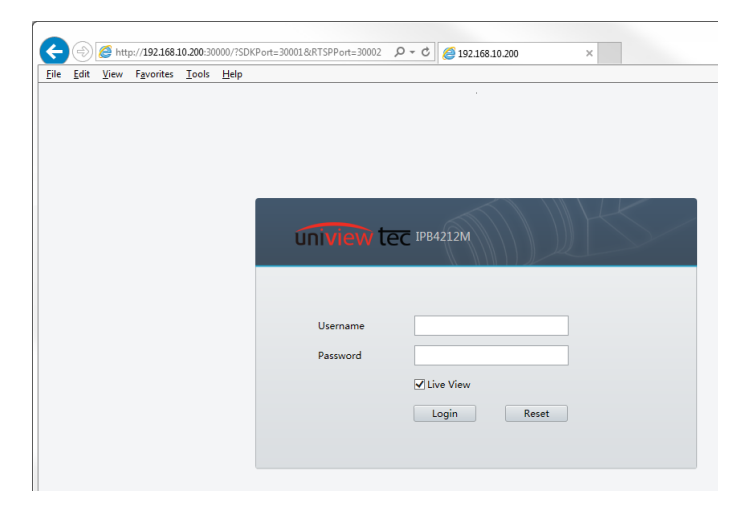

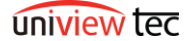

After you login to the camera select the Setup option.

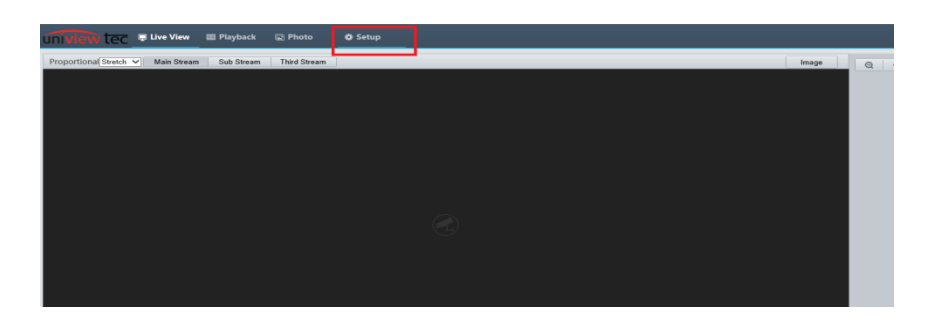

At this point even though connection was obtained though the recorder, you have direct network link to the camera allowing for greater access to settings than what is available in the recorder.

| Common         | Basic Info           |                                    |                      |  |  |  |  |  |  |
|----------------|----------------------|------------------------------------|----------------------|--|--|--|--|--|--|
| Basic Info     | Basic Info           |                                    | Common Configuration |  |  |  |  |  |  |
| Local Settings | Model                | IP64212M                           |                      |  |  |  |  |  |  |
| Ethernet       | Firmware Version     | IPC_Q1201-85026P10D1809            | Ethernet             |  |  |  |  |  |  |
| Time           | Hardware Version     | A                                  |                      |  |  |  |  |  |  |
| Server         | Boot Version         | V3.7                               | (L) Time             |  |  |  |  |  |  |
| Usu            | Serial No.           | 210235T6K3A17C000287               |                      |  |  |  |  |  |  |
| U sei          | Network              | 172.16.0.18/255.240.0.0/172.16.0.1 | OSD OSD              |  |  |  |  |  |  |
| Network        | MAC Address          | e4f1:4c:00:4a:54                   |                      |  |  |  |  |  |  |
| Video & Audio  | Status               |                                    | lier lier            |  |  |  |  |  |  |
| Image          | 5505                 |                                    |                      |  |  |  |  |  |  |
| Intelligent    | System Time          | 2019/8/5 13:06:00                  |                      |  |  |  |  |  |  |
| Events         | Operation Time       | 1 Day(s) 7 Hour(s) 4 Minute(s)     |                      |  |  |  |  |  |  |
| Storage        | Intelligent Server 1 | Online                             |                      |  |  |  |  |  |  |
| Security       | Intelligent Server 2 | Offline                            |                      |  |  |  |  |  |  |
| System         | Refresh              |                                    |                      |  |  |  |  |  |  |